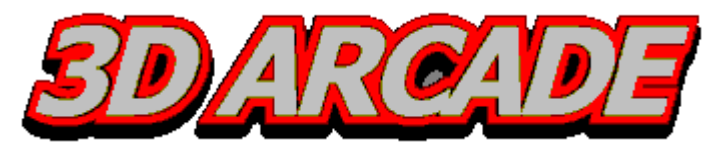

Fpsarcade

Quick Reference

Hor. Cylarcade Vert. Cylarcade

NOTE: This Quick Reference lists the DEFAULT key settings for many of the core functions of 3DArcade. All settings can be personalized. Please refer to the manual for complete functionality and customization instructions.

#### Menu Controls

Listbox

| R |
|---|
|   |
| S |
| Α |
| X |
| z |

| Forwards.          | Next item.          | Zoom in.         | Next item.       |
|--------------------|---------------------|------------------|------------------|
| Backwards.         | Previous item.      | Zoom out.        | Previous item.   |
| Turn/strafe right. | Next item fast.     | Next item.       | Ahead by letter. |
| Turn/strafe left.  | Previous item fast. | Previous item.   | Back by letter.  |
| Jump next.         | Page ahead.         | Page ahead.      | Page ahead.      |
| Jump previous.     | Page back.          | Page back.       | Page back.       |
|                    | Ahead by letter.    | Ahead by letter. | Ahead by letter. |
|                    | Back by letter.     | Back by letter.  | Back by letter.  |

#### Additional Fpsarcade Controls

G

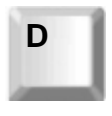

Rotate the camera view downwards.

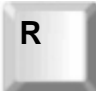

Move the camera up.

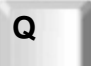

Narrow the field of view.

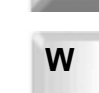

Widen the field of view.

Move the camera down.

Rotate the camera view upwards.

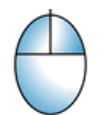

Adjust camera view up, down, left, or right (Mouselook).

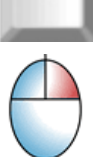

Enable/disable Mouselook.

# Menu Navigation

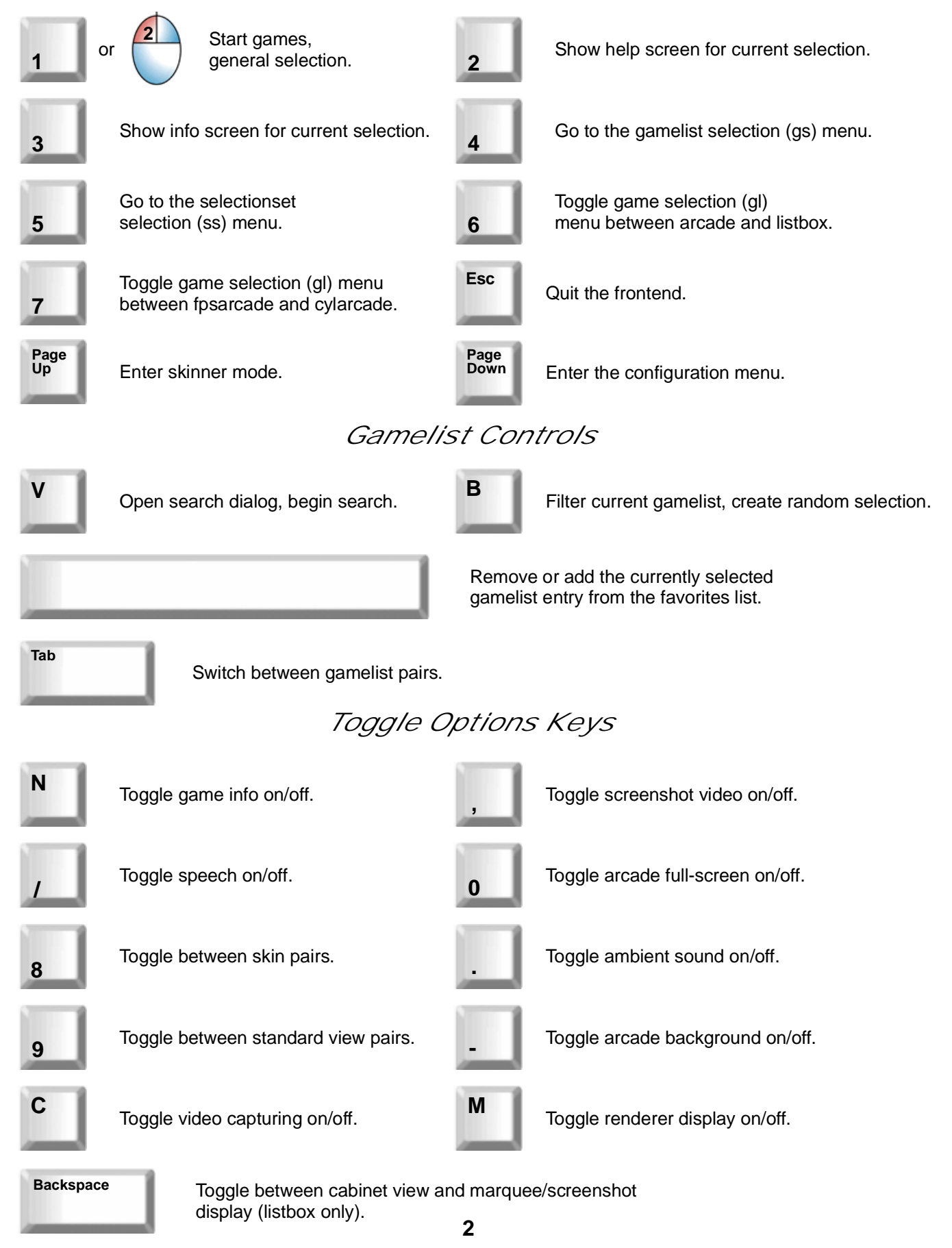

### Movecabs Mode (Fpsarcade Only)

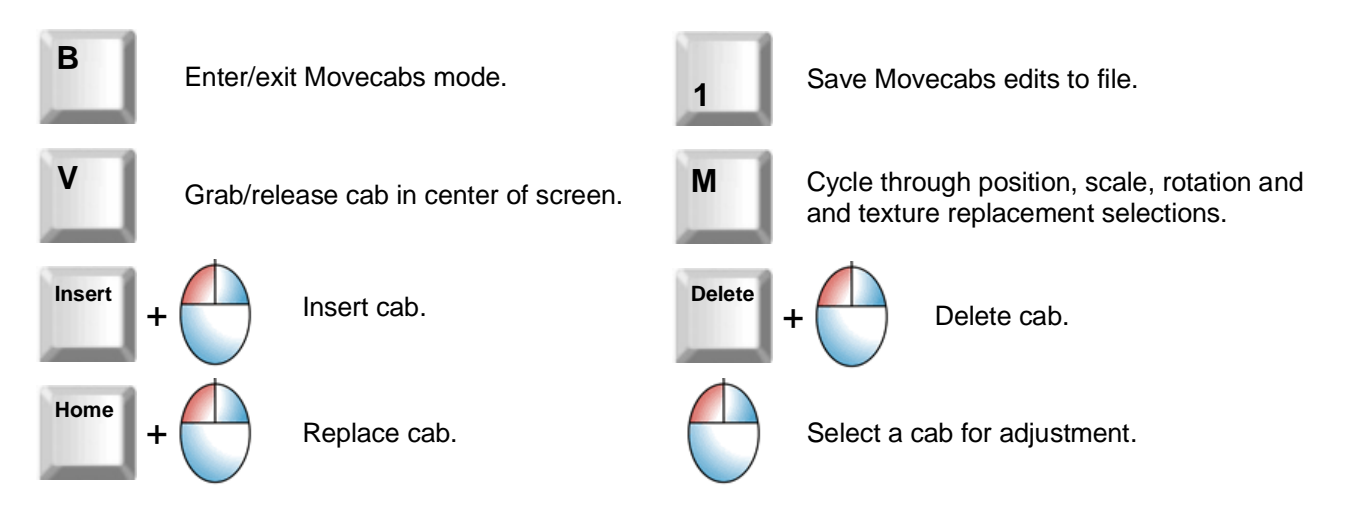

# Movecabs Adjustment Controls

|          | Position   | Rotation  | Scale     | <i>Fpsxtramodel<br/>Texture Replacement</i>  |
|----------|------------|-----------|-----------|----------------------------------------------|
|          | Forwards.  | X Axis +. | Y Axis +. | Open bitmap selection dialog.                |
| К        | Backwards. | X Axis    | Y Axis    |                                              |
| J        | Left.      | Y Axis +. | X Axis +. | Cycle forward through replaceable textures.  |
| <u> </u> | Right.     | Y Axis    | X Axis    | Cycle backward through replaceable textures. |
| U        | Up.        | Z Axis +. | Z Axis +. |                                              |
| 0        | Down.      | Z Axis    | Z Axis    |                                              |

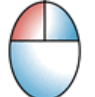

Hold down left mouse button and move mouse to drag model forwards, backwards, left, or right.